## راهنمای نحوه اتصال و استفاده از سامانه مصاحبه

۱- ابتدا در نوار آدرس مرور گر کروم یا فایرفاکس آدرس سامانه مصاحبه (http://Lms.ikiu.ac.ir)
را وارد کنید.

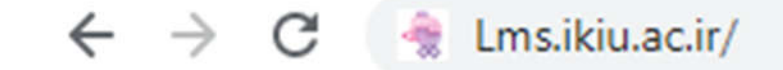

۲- شماره کاربری و رمز ورود را وارد کرده و روی گزینه "ورود به سایت" کلیک کنید. شماره کاربری: شماره داوطلبیik (یعنی به ابتدای شماره داوطلبی خود ik اضافه کنید) رمز ورود: کد ملی

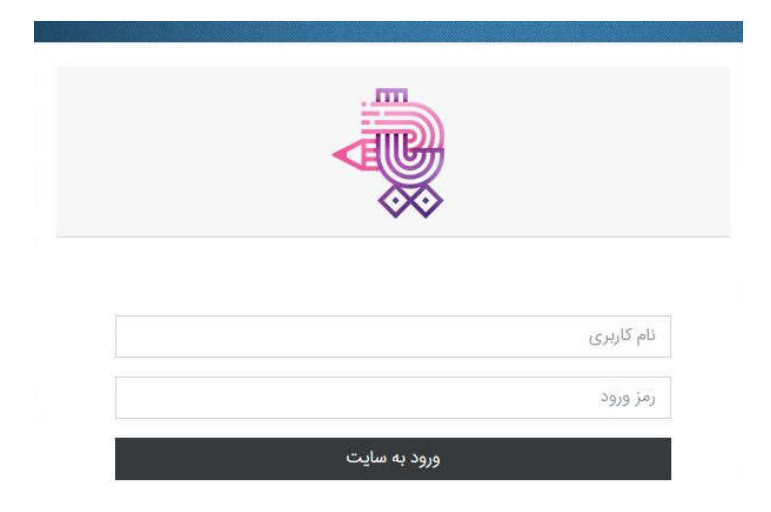

۳- در این صفحه در قسمت "درسهای من" جلسه مصاحبه شما تعریف شده است.

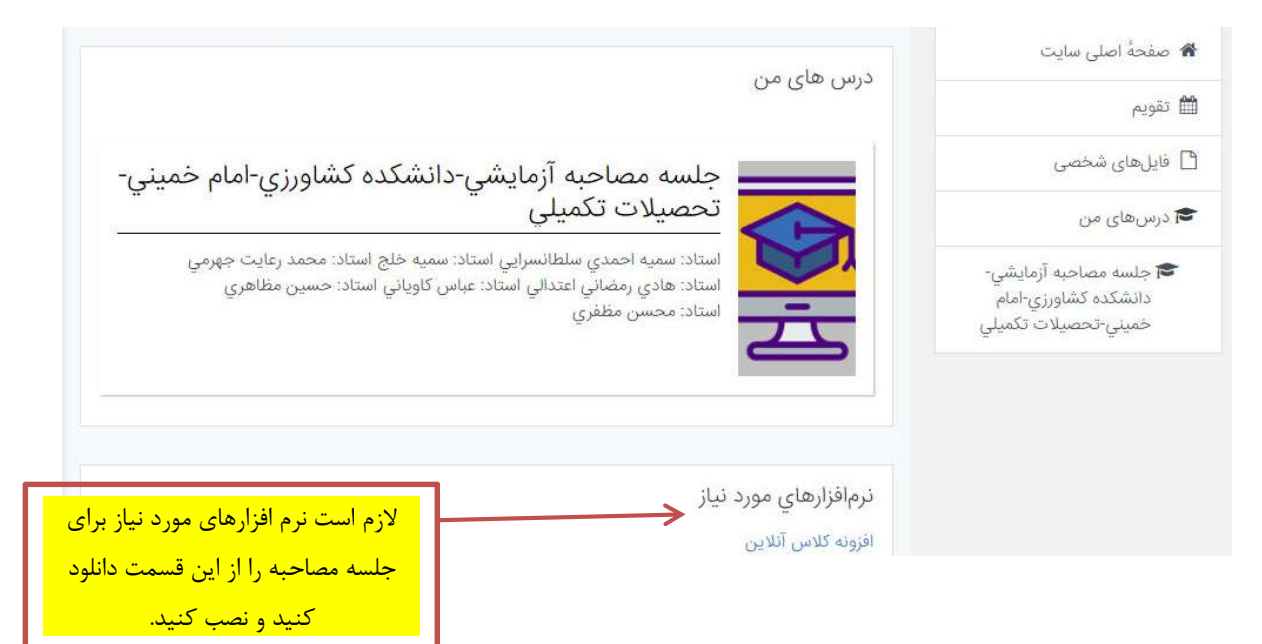

۴- صفحه زیر برای شما باز خواهد شد.

| جلسه مصاحبه آزمایشی-داند<br>امام خمینی-تحصیلات تکمیل مطلبت اونیاو محدد دیاطلاعیه آداده | جلسه مصاحبه آزمایشی-<br>جلسه مصاحبه آزمایشی-<br>دانشکده کشاورزی-امام<br>خمینی-تحصیلات تکمیلی |
|----------------------------------------------------------------------------------------|----------------------------------------------------------------------------------------------|
| ميزكار / درسهاي من / جلسه مصاحبه آزمايشي دشتنده تشاورزي                                | 嶜 شرکت کنندگان                                                                               |
|                                                                                        | 🛡 مدالھا                                                                                     |
|                                                                                        | 🖽 ئمرەھا                                                                                     |
| 過 مدارک مربوط به امتیازات آموزشی ، پژوهشی                                              | 🗅 عمومی                                                                                      |
|                                                                                        | 🔀 میز کار                                                                                    |
|                                                                                        | 😭 صفحةُ اصلى سايت                                                                            |
|                                                                                        | 🛱 تقويم                                                                                      |
| 🗛 كلاس آنلاين جلسه مصاحبه آزمايشي-دانشكده كشاورزي-امام خميني-تحصيلات تكميلي            | 🗋 فایلهای شخصی                                                                               |
| با استفاده از این گزینه در روز مصاحبه وارد جلسه<br>الکترونیکی مصاحبه می شوید.          |                                                                                              |

∆– برای بارگذاری هر یک از مدارک آموزشی – پژوهشی روی گزینه مربوطه کلیک کنید. صفحه زیر نمایش داده می شود.

| هیچ چیزی تحویل داده نشده است       | وضعيت تحويل                                      | ا جلسه مصاحبه آزمایشی-<br>دانشکده کشاورزی-امام<br>خمینی-تحصیلات تکمیلی |
|------------------------------------|--------------------------------------------------|------------------------------------------------------------------------|
| نمره داده نشده است                 | وضعيت تصحيح                                      | 🚰 شرکت کنندگان                                                         |
| دوشنبه، ۳۱ شهریور ۱۳۹۹، ۱۲:۰۰ صبح  | مهلت تحويل                                       | 🛡 مدالها                                                               |
| ۷ روز ۹ ساعت                       | زمان باقیمانده                                   | ⊞ نمرەھا                                                               |
|                                    | آخرين تغيير                                      | 🗅 عمومی                                                                |
| در ادامه روی این گزینه             | توضيحات برای                                     |                                                                        |
| کلیک کنید                          | تحويل                                            | 🚳 میز کار                                                              |
|                                    |                                                  | 倄 صفحةُ اصلى سايت                                                      |
| تحويل تكليف                        |                                                  | 🛱 تقویم                                                                |
| شما هنوز چیزی تحویل ندادهاید       |                                                  | ۹ فایا های شخصی                                                        |
| ر وی این علامت کلیک کنید<br>پیوسنا | ه برای فایلهای جدید: ۱۵۰مگابای                   | حداکثر انداز                                                           |
|                                    |                                                  | ⊡ ⊡                                                                    |
| نظر را بکشید و در این              | ن فایل، میتوانید فایلهای مورد.<br>قسمت رها کنید. | یرای اضافه کردر                                                        |
|                                    |                                                  |                                                                        |

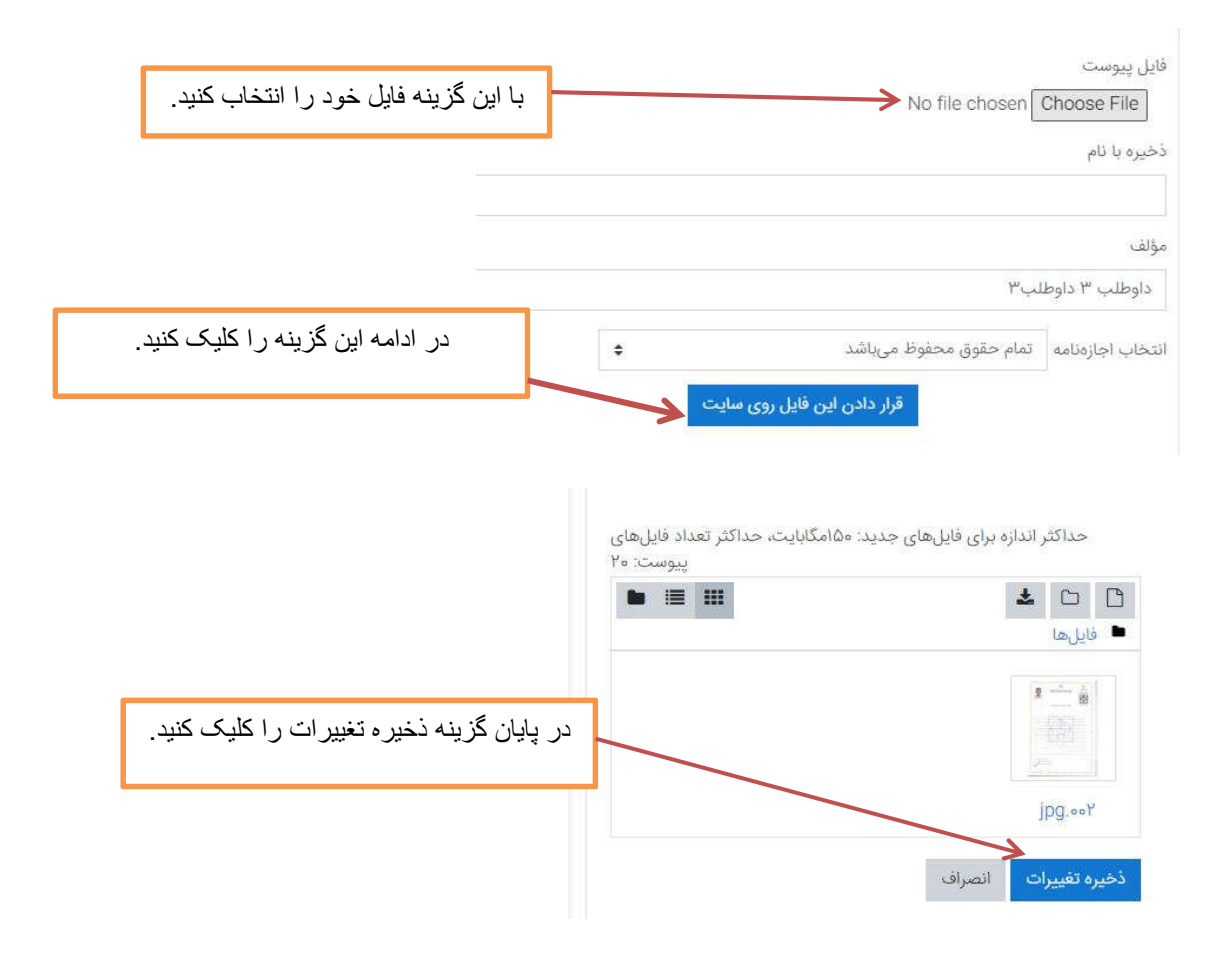